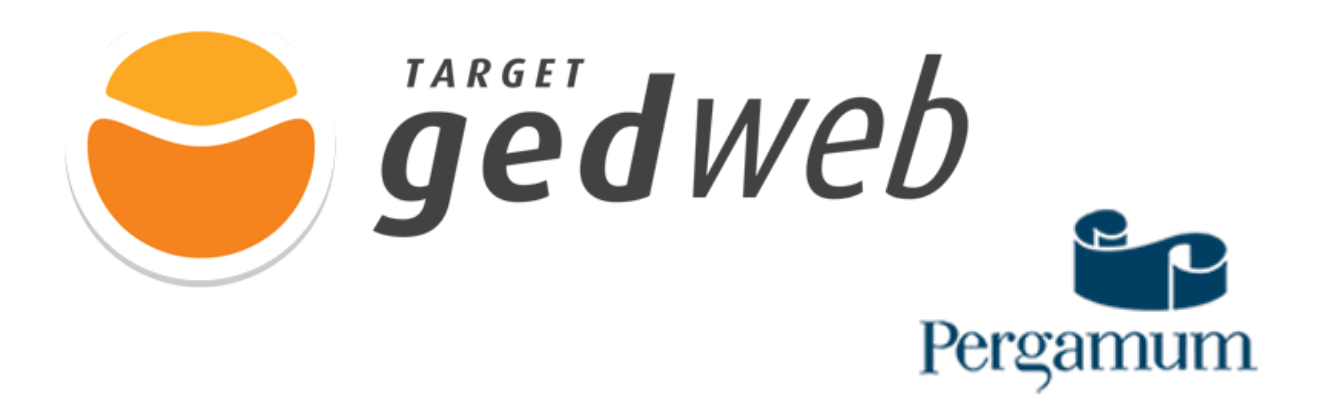

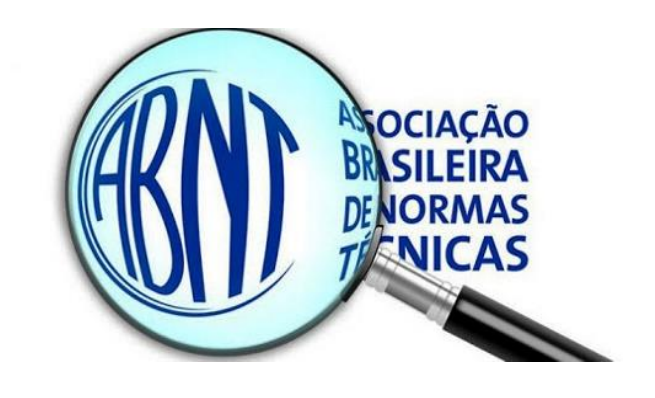

## COMO ACESSAR A TARGET GEDWeb VIA CATÁLOGO DO PERGAMUM

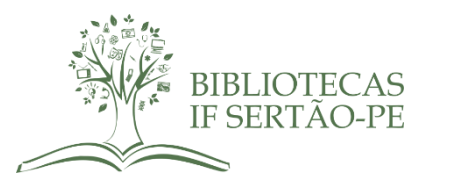

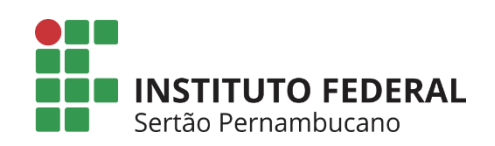

**PASSO 1:** ACESSE O SITE DO IF SERTÃO-PE (<u>https://www.ifsertao-pe.edu.br/</u>) E CLIQUE NA ABA "**BIBLIOTECAS**". AO ABRIR A PÁGINA DAS BIBLIOTECAS, CLIQUE NA ABA "CONSULTA AO ACERVO" DO MENU LOCALIZADO NO CANTO DIREITO DA PÁGINA. VOCÊ SERÁ REDIRECIONADO PARA NOSSO CÁTALOGO ONLINE.

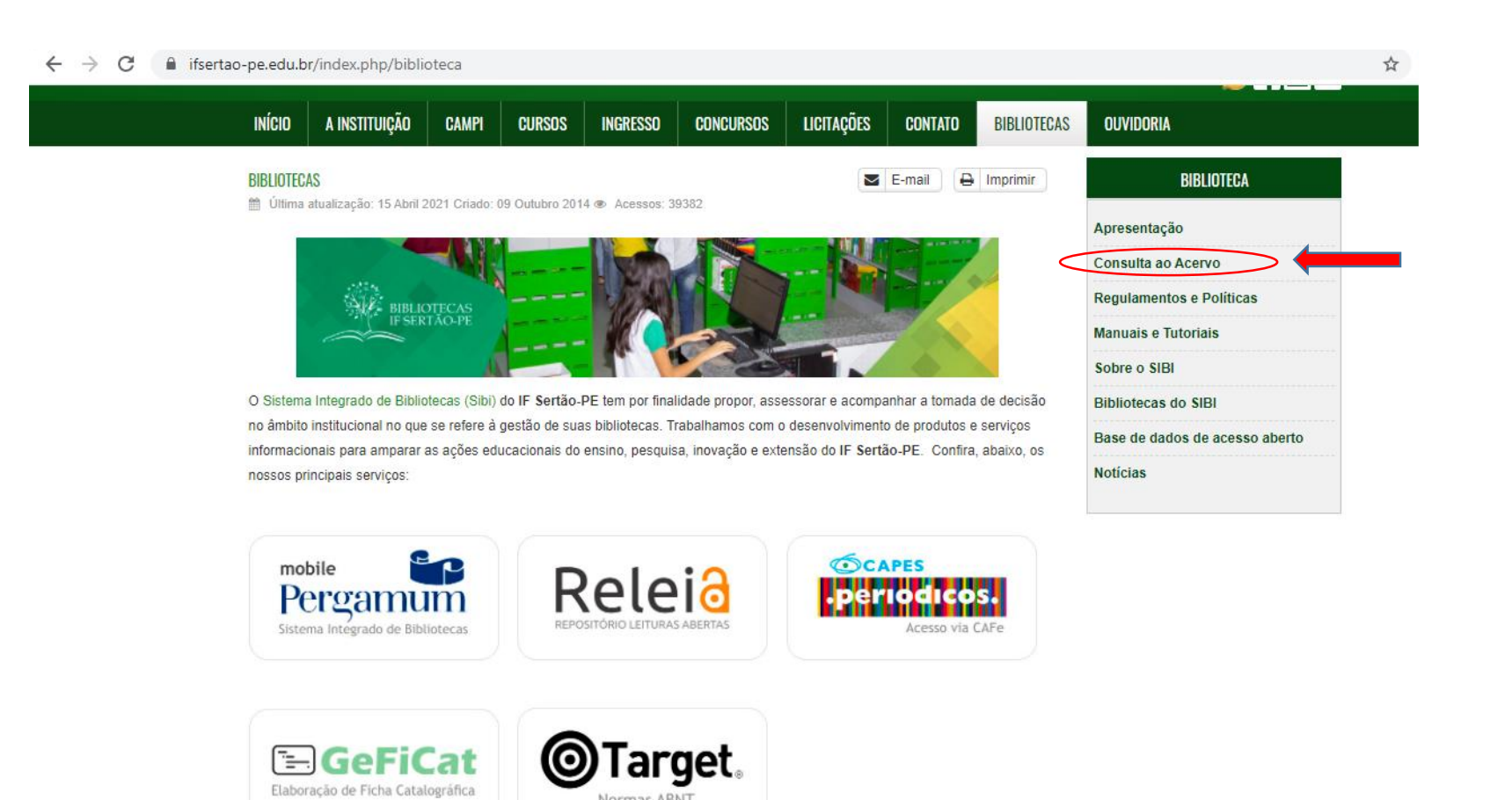

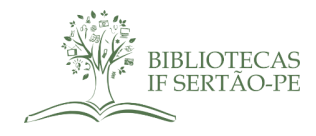

PASSO 2: AO ABRIR NOSSO CATÁLOGO, CLIQUE NO BOTÃO "LOGIN", LOCALIZADO NO CANTO SUPERIOR DIREITO DA PÁGINA. PARA REALIZAR O LOGIN, O ALUNO DEVE INFORMAR NO CAMPO MATRÍCULA SEU CPF, E NO CAMPO SENHA, O NÚMERO UTILIZADO PARA AUTORIZAR O EMPRÉSTIMO NA BIBLIOTECA. CASO NÃO LEMBRE SUA SENHA, ENTRE EM CONTATO COM A EQUIPE DA BIBLIOTECA DO SEU CAMPUS. JÁ OS SERVIDORES, DEVEM INFORMAR SEU NÚMERO DE SIAPE PARA REALIZAR O LOGIN EM NOSSO CATÁLOGO ONLINE.

| → C 🔒 biblioteca.ifsertao-pe.edu.br/pergamum/biblioteca/index.php         | ☆                                                                                                    |
|---------------------------------------------------------------------------|----------------------------------------------------------------------------------------------------|
| INSTITUTO FEDERAL DE<br>EDUCACÃO, CINICIA ETICIOLOGIA<br>ERIZO PERMIEICAD | O » Pergamum Mobile   Meu Pergamum   Comentários Gerais   Sugestões Gerais   Ajuda Alto contras         |
| Pesquisa Geral                                                            | Selecione outras pesquisas                                                                              |
| O Digite o termo para a pesquisa                                          | Pesquisar Limpar                                                                                        |
| +++ Abrir mais opções de consulta                                         |                                                                                                    |
| SEJA BEM-VINDO AC                                                         | O CATÁLOGO ONLINE DAS BIBLIOTECAS DO IF SERTÃO PE                                                       |
|                                                                           | ORIENTAÇÃO PARA PESQUISA                                                                                |
| 1. A PESQUISA PODE S                                                      | ER POR TERMO LIVRE OU POR TÍTULO, AUTOR OU ASSUNTO.                                                     |
|                                                                           |                                                                                                    |
| 2. CLIQUE NO TÍTULO DO LIVRO QU                                           | JE INTERESSAR E VERIFIQUE EM QUAL BIBLIOTECA TEMOS EXEMPLARES.                                          |
| 3. Cl                                                                     | LICANDO EM EXEMPLARES VOCÊ PODERÁ                                                                       |
|                                                                           | a) VER OS DADOS DO ACERVO.                                                                              |
| b) VER A DISP                                                             | ONIBILIDADE PARA EMPRÉSTIMO E/OU CONSULTA.                                                              |
| c) TER ACESSO A R                                                         | EFERÊNCIA BIBLIOGRÁFICA CONFORME A NORMA ABNT.                                                          |
| d) FAZER SUA                                                              | A RESERVA EM CASO DO LIVRO ESTÁ EMPRESTADO.                                                             |
| Na opcão MEU PERGAMUM (Insira Matrícula/CPF e Senha) você terá a          | cesso ao seu histórico, pode acompanhar a data de devolução, fazer renovações e acompanhar sua reserva. |

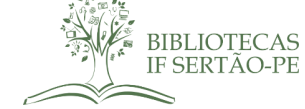

**PASSO 3:** AO REALIZAR SEU LOGIN, SEU NOME APARECERÁ NA PARTE SUPERIOR DO CATÁLOGO, DO LADO DIREITO. APÓS CONFIRMAR SEU NOME, COMECE A UTILIZAR O CATÁLOGO, BUSCANDO UMA NORMA DA ABNT DE SEU INTERESSE, BASTA DIGITAR O NÚMERO DA NORMA E CLICAR NO BOTÃO "**PESQUISAR**". NO EXEMPLO ABAIXO, A NORMA PESQUISADA FOI A 6028. AGUARDE O CATÁLOGO RECUPERAR AS INFORMAÇÕES. AO APRESENTAR OS RESULTADOS, CLIQUE NA ABA "**PESQUISA TARGET GEDWeb**" LOCALIZADA ACIMA DOS RESULTADOS .

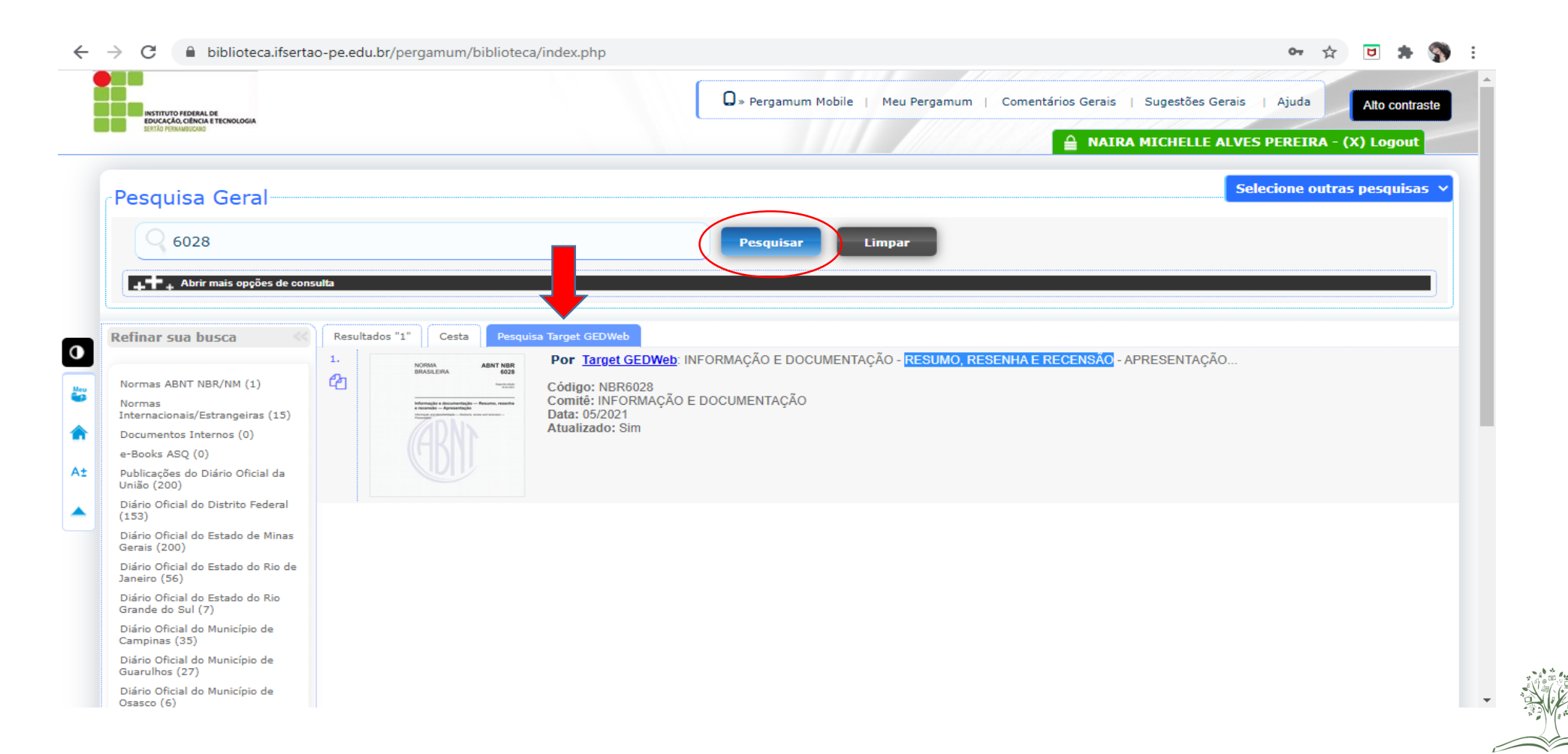

IF SERTAO-PE

## **PASSO 4:** AO CLICAR NA ABA "PESQUISA TARGET GEDWeb" VOCÊ PODERÁ ACESSAR A NORMA PESQUISADA E BUSCAR OUTRAS NORMAS DE SEU INTERESSE. PARA ABRIR O DOCUMENTO, BASTA CLICAR NA IMAGEM DE CAPA DA NORMA.

| → C                                                                                                    | ao-pe.edu.br/pergamum/biblioteca/index.php                                                                                      |                                                         |                                    | ণ 🕁             | <b>D</b>     | <b>9</b> : |
|----------------------------------------------------------------------------------------------------|----------------------------------------------------------------------------------------------------|---------------------------------------------------------|------------------------------------|-----------------|--------------|------------|
| INSTITUTO FEDERAL DE<br>EDUCACIÓ, CENCO A TECNOLOGIA<br>CENTO FEDERALDE                                                                                                    |                                                                                                    | 💭 » Pergamum Mobile   Meu Pergamum                      | Comentários Gerais   Sugestões Ger | ais   Ajuda     | Alto contras | ste        |
| Pesquisa Geral                                                                                                    |                                                                                                    | Pesquisar Limpar                                        |                                    | Selecione outra | is pesquisas |            |
| Refinar sua busca<br>Normas ABNT NBR/NM (1)<br>Normas<br>Internacionais/Estrangeiras (15)<br>Documentos Internos (0)<br>e-Books ASQ (0)<br>Publicações do Diário Oficial da<br>União (200)<br>Diário Oficial do Distrito Federal<br>(15)                                                                                               | Resultados "1" Cesta Pesquisa Target GEDWeb<br>1.<br>Código: NBR6028<br>Comitê: INFORMAÇÃO E<br>Data: 05/2021<br>Aualizado: Sim | NFORMAÇÃO E DOCUMENTAÇÃO - RESUMO, RE<br>E DOCUMENTAÇÃO | ESENHA E RECENSÃO - APRESENTAÇÃO   |                 |              |            |
| <ul> <li>(133)</li> <li>Diário Oficial do Estado de Minas<br/>Gerais (200)</li> <li>Diário Oficial do Estado do Rio de<br/>Janeiro (56)</li> <li>Diário Oficial do Estado do Rio<br/>Grande do Sul (7)</li> <li>Diário Oficial do Município de<br/>Campinas (35)</li> <li>Diário Oficial do Município de<br/>Querulare (23)</li> </ul> |                                                                                                    |                                                         |                                    |                 |              |            |
| Diário Oficial do Município de<br>Osasco (6)                                                                                                    |                                                                                                    |                                                         |                                    |                 |              |            |

**PASSO 5:** AO ABRIR O DOCUMENTO DA NORMA, VOCÊ PODERÁ REALIZAR SUA LEITURA NA ÍNTEGRA. ALÉM DISSO, VOCÊ PODE LOCALIZAR DE FORMA MAIS RÁPIDA, TERMOS E/OU ASSUNTOS DA NORMA CLICANDO NO BOTÃO "**LOCALIZAR**", QUE FICA NO CANTO SUPERIOR ESQUERDO DO DOCUMENTO. AINDA, CASO SEJA DE SEU INTERESSE, VOCÊ PODE REALIZAR O DOWNLOAD DA NORMA E/OU IMPRESSÃO, CLICANDO NO BOTÃO "**IMPRESSORA**" TAMBÉM LOCALIZADO NO CANTO SUPERIOR ESQUERDO DO DOCUMENTO. PARA CONTINUAR BUSCANDO OUTRAS NORMAS EM NOSSO CATÁLOGO, BASTA CLICAR NO BOTÃO "**FECHAR**", LOCALIZADO NO CANTO SUPERIOR DIREITO DA PÁGINA.

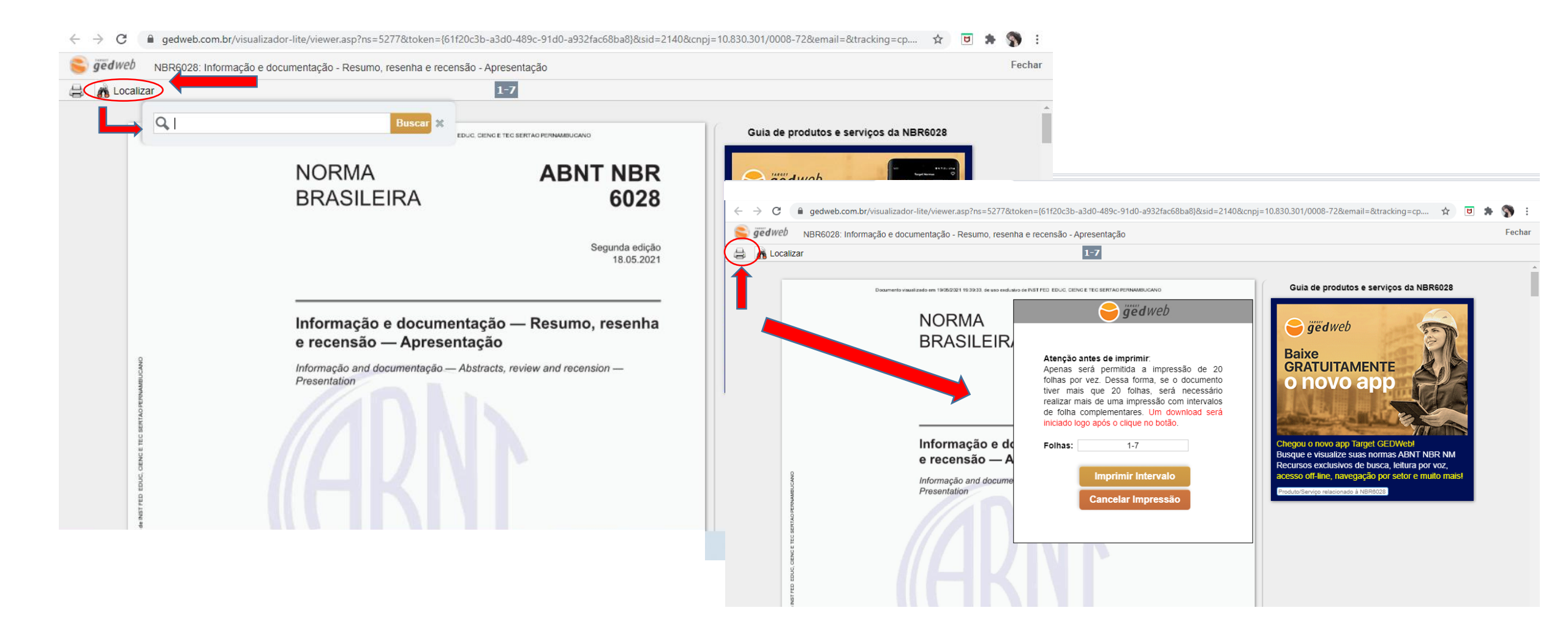

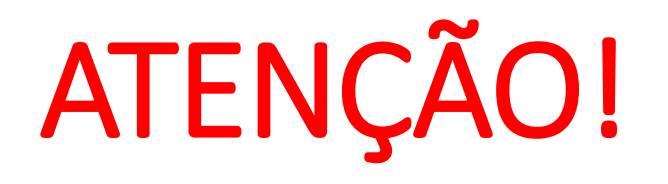

Só é possível realizar download e impressão das normas que fazem parte da nossa lista de assinatura. Todas as demais normas que não estão na nossa lista de "assinadas/compradas" também podem ser acessadas, contudo sem o recurso de download e impressão, ficando apenas com a possibilidade de acessar durante 10min, a cada acesso. Ou seja, se ao encerrar os 10min você não tenha concluído sua leitura, basta realizar um novo acesso à norma e dar continuidade a sua pesquisa.

Para acessar as normas assinadas/compradas, você pode consultar o menu "**minha biblioteca**" no site da Target GEDWeb e/ou "**biblioteca**" no App. CASO AINDA NÃO TENHA REALIZADO SEU CADASTRO NO SITE E APP DA TARGET GEDWEB, CONSULTE NOSSO TUTORIAL "TARGET GEDWEB: MEU PRIMEIRO ACESSO"

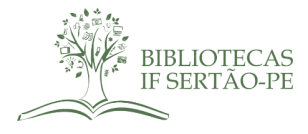

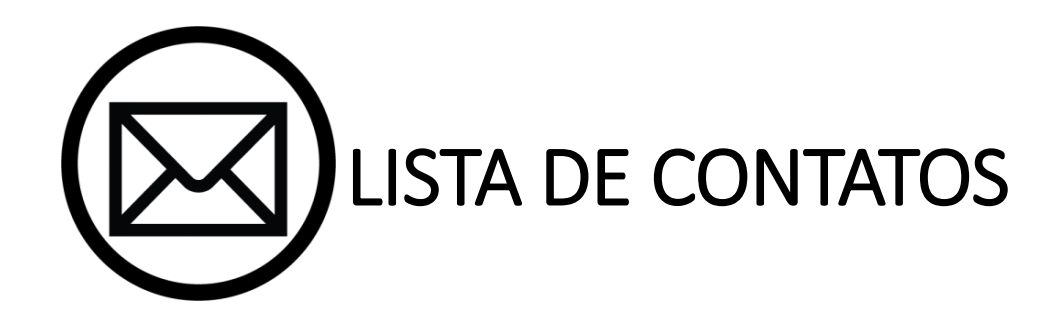

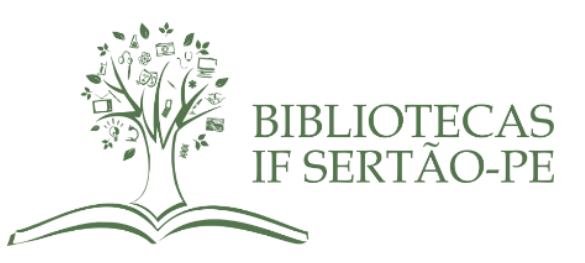

COORDENAÇÃO DO SIBI - Email: sibi@ifsertao-pe.edu.br BIBLIOTECA CAMPUS PETROLINA - Email: cp.biblioteca@ifsertao-pe.edu.br BIBLIOTECA CAMPUS PETROLINA ZONA RURAL - Email: zr.biblioteca@ifsertao-pe.edu.br BIBLIOTECA CAMPUS SANTA MARIA - Email: csmbv.biblioteca@ifsertao-pe.edu.br BIBLIOTECA CAMPUS FLORESTA - Email.: cf.biblioteca@ifsertao-pe.edu.br BIBLIOTECA CAMPUS OURICURI - Email: co.biblioteca@ifsertao-pe.edu.br BIBLIOTECA CAMPUS SALGUEIRO - Email: cs.biblioteca@ifsertao-pe.edu.br BIBLIOTECA CAMPUS SALGUEIRO - Email: cs.biblioteca@ifsertao-pe.edu.br

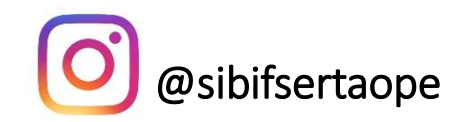